## Instrucciones para usar ftpcommander, el programa que le ayuda a subir sus archivos al nuevo hosting adquirido

- 1. Visitar la siguiente dirección para descargar el ftpcommander <u>http://www.hostingbogotacolombia.com/descargas/ftpcommander.exe</u>
- 2. Guardar el archivo en una carpeta
- 3. Abrir dicha carpeta y dar doble click sobre el archivo ftpcommander.exe
- 4. Seguir las instrucciones de instalación
- 5. Una vez instalado, ejecútelo asi: Inicio-Todos los programas-ftpcommander-FTP Commander

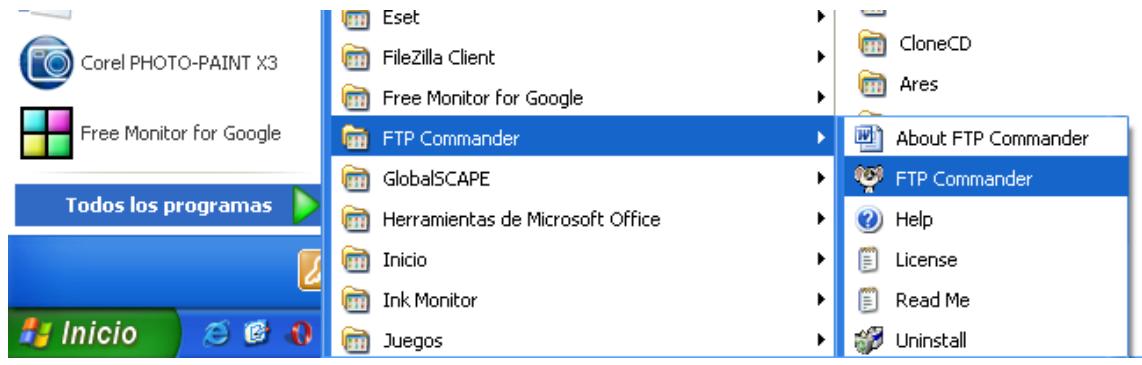

 De click en el botón New Server para dar la información de su nuevo hosting on. Copyright, InternetSoft Corporation, 1997-2007 http://ww...

| Gtop Transfer | FI Commander |                    |             |        |   |
|---------------|--------------|--------------------|-------------|--------|---|
|               |              |                    | FTP Servers |        |   |
|               | <b>4</b>     | 1                  |             |        |   |
|               | New Server   | <u>P</u> roperties | MakeDir     | Rename | C |
| <u> </u>      | SERVER LIST  |                    |             |        |   |
|               | aogeven1 📠   | TOS .              | 🛅 Geoc      | ities  |   |

7. Llene la pantalla con la información correspondiente a su cuenta asi:

| 🧐 FTP Server Proper                         | ties                                                                                                    | 1 00 11                |                             | 0<br>                                                                                                  |                                                             |
|---------------------------------------------|----------------------------------------------------------------------------------------------------|------------------------|-----------------------------|----------------------------------------------------------------------------------------------------|-------------------------------------------------------------|
| Server<br>Name<br>FTP Server<br>FTP Port 21 | Un nombre que<br>identifique su<br>cuenta. EJ: Avila<br>Musical.<br>(Cualquier nomb<br>sirve)<br>66.7.215.42 | re User ID<br>Password | ☐ Passi<br>☞ Save<br>☞ Mask | El nombre<br>de usuario<br>que recibió<br>en el mail<br>ve Mode<br>Password<br>Password<br>wmous Login | La<br>contraseña<br>que recibió<br>o la nueva<br>que asignó |
| FTP Server Response Type                    |                                                                                                    |                        |                             |                                                                                                    |                                                             |
| Default                                     |                                                                                                    | •                      |                             |                                                                                                    |                                                             |
| 🔽 Relative pathname                         |                                                                                                    |                        |                             |                                                                                                    |                                                             |
| 🔲 Shared virtual host                       |                                                                                                    |                        |                             |                                                                                                    |                                                             |

8. Grabe esa pantalla con el botón Save

| - | <b>-</b> |         |          |   |      |
|---|----------|---------|----------|---|------|
|   |          |         |          |   | ×    |
|   |          |         | 🗙 Cancel | 1 | Save |
|   | User     |         |          |   |      |
|   | User ID  |         |          |   |      |
|   | Password |         |          |   |      |
|   |          | Passive | Mode     |   |      |

9. Conéctese dando doble click sobre el nombre de su nuevo hosting, Ejemplo: AVILA MUSICAL

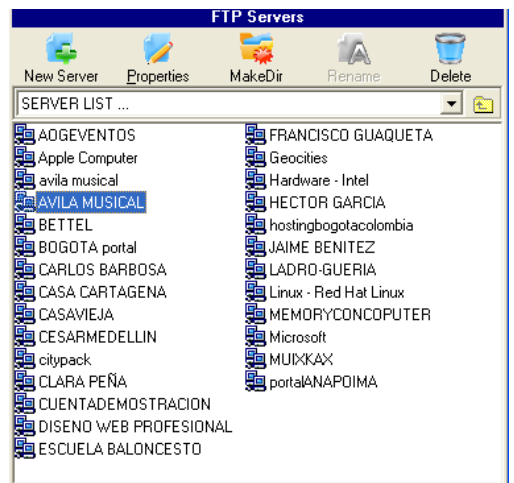

10. Si no logra conectarse probablemente tiene algún dato errado, revise los datos entrando con el botón properties

| FTP Co        | n n<br>v.in oft.   | der         |
|---------------|--------------------|-------------|
|               |                    | FTP Servers |
| <b>4</b>      | 1                  | - E         |
| New Server    | <u>P</u> roperties | MakeDir     |
| SERVER LIST   |                    |             |
| aogevent 📴    | OS                 | 🚂 Geocities |
| 🚂 Apple Compu | uter               | 🚂 Hardware  |
| avila musical |                    | 🚂 HECTOR    |
| BETTEL        |                    | 🚂 hostingba |
| 📇 BOGOTA po   | rtal               | 🚂 JAIME BE  |

11. Una vez se haya conectado, Abra (con doble click la carpeta public\_html, allí debe

| ubicarse el index.html | (todo en minúscula) |
|------------------------|---------------------|
|------------------------|---------------------|

| Filename            | Size | Date  | Time  | Attribute  | L 🔨 |
|---------------------|------|-------|-------|------------|-----|
| 🚞 .cpanel           |      | 20.09 | 11:18 | drwxr-xr-x |     |
| 🚞 .cpanel-datastore |      | 29.05 | 19:49 | drwx       |     |
| 🦲 .fantasticodata   |      | 11.05 | 16:48 | drwxr-xr-x |     |
| 🚞 .htpasswds        |      | 11.05 | 16:50 | drwxr-xr-x |     |
| 🦲 .trash            |      | 24.05 | 10:34 | drwx       |     |
| 🚞 access-logs       |      | 26.08 | 21:17 | Irwxrwxrwx | 1   |
| 🦲 etc               |      | 05.06 | 16:03 | drwxr-x    |     |
| 🦲 mail              |      | 05.06 | 16:03 | drwxrwx    |     |
| 🚞 public_ftp        |      | 01.08 |       | drwxr-xr-x |     |
| public_html         |      | 08.05 | 16:53 | drwxr-x    |     |
| 🦲 tmp               |      | 24.05 | 10:34 | drwxr-xr-x |     |
| 🚞 www               |      | 07.05 | 11:56 | Irwxrwxrwx | F   |
| 🗋 .bashrc           | 124  | 07.05 | 11:56 | -1-1-1-W1- | ~   |
| <                   |      |       |       |            | >   |

12. El lado izquierdo de la pantalla, se refiere a su computador local, busque dentro de su computador la carpeta y los archivos que desea subir a su nuevo hosting

| 🍄 FTP Commander 7.                          | 67 Freeware Version.                                                                                                    | Copyright, Inte                    |
|---------------------------------------------|----------------------------------------------------------------------------------------------------|------------------------------------|
| Connection Local Compute                    | r FTP-Server About                                                                                                    |                                    |
| Connect                                     | Disconnect Stop                                                                                                    | 궁<br>Transfer                      |
|                                             | Local computer                                                                                                    |                                    |
| i MakeDir Rename                            | Delete View                                                                                                    |                                    |
| 🖃 c: [] 📃 💽                                 | Filename                                                                                                    | <u> </u>                           |
| C:\<br>CasaVieja2idiomas<br>SERVIDORespanol | <ul> <li>bailable.html</li> <li>bailable.swf</li> <li>BotonCalderocontact</li> <li>BotonCalderoE ventos</li> <li>BotonCalderoMenus.s</li> <li>contactenos.html</li> <li>contactenos.swf</li> <li>controlsonidobailable.</li> <li>controlsonidobailable.</li> <li>controlsonidotango.swf</li> <li>eventos.html</li> <li>eventos.swf</li> <li>Fotoscontacto.swf</li> <li>index.html</li> </ul> | D<br>s.s<br>swf<br>swf<br>vf<br>vf |

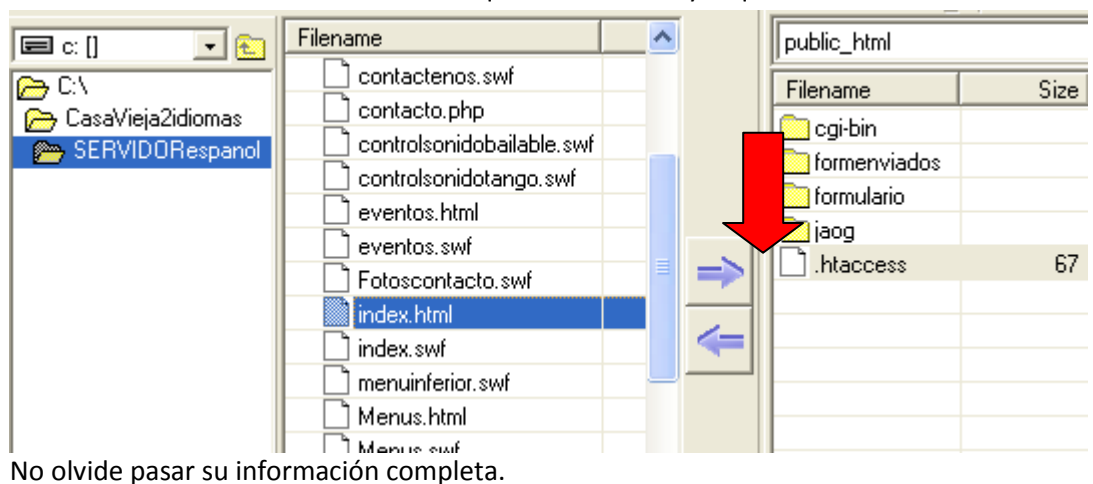

## 13. De click sobre el archivo o archivos que desea enviar y toque la flecha

Para Cualquier inquietud no dude en comunicarse con nuestra Línea de Información y Servicio al Cliente: 7423291, estamos para servirle, en nuestro horario de atención al cliente de hosting : Lunes, Miercoles y Viernes 10:00 a.m. a 4:00 p.m. o envíe su solicitud de soporte a <u>contacto@hostingbogotacolombia.com</u>